⑩ 上海师范大学

# 教师电子邮件服务 使用指南

2019年

| —.         | 由  | <b>3件服务基础信息</b>    |
|------------|----|--------------------|
|            | 1. | <b>Web 端登录网址</b> 1 |
|            | 2. | <b>邮箱帐号及密码</b>     |
|            | 3. | <b>客户端的配置</b> 1    |
|            | 4. | <b>邮箱容量</b>        |
| <b>_</b> . | 由  | 3 <b>箱设置</b>       |
|            | 1. | 保存设置               |
|            | 2. | <b>个性签名</b>        |
| Ξ.         | 通  | <b>讯录</b> 4        |
|            | 1. | <b>新建联系人</b>       |
|            | 2. | <b>新建邮件组</b>       |
| 四.         | É  | <b>I助查询功能</b>      |
| 五.         | Ż  | <b>(件中转站</b> 6     |
| 六.         | 由  | 3 <b>件收发 Tips</b>  |
|            | 1. | 邮件撤回7              |
|            | 2. | <b>分别发送</b>        |
|            | 3. | 垃圾箱                |
| 七.         | E  | <b>]历提醒</b> 9      |
|            | 1. | <b>新增日历</b>        |
|            | 2. | <b>日历提醒</b>        |
|            | 3. | <b>日历共享</b>        |

# 目 录

2019 年 5 月,学校教师邮件服务升级为腾讯企业邮箱服务,进一步改善了 学校邮箱的反垃圾、反病毒、海外转发、超大附件、邮箱容量等功能。

新邮件服务启用后,所有邮件用户**必须先**在邮件系统 Web 端登录,登录时 会提示进行"快捷登录验证",在验证页面请选择"帐号密码登录" (不要使用 微信扫码和手机验证码登录),使用邮件帐号密码验证通过之后才能正常使用新 的邮件系统。

微信扫码

手机验证码

| 快捷登录验证                           |        | 帐号密码登录           |
|----------------------------------|--------|------------------|
| 前往上海师范大学部箱首页登录验证后,下次可快捷登录邮<br>箱。 |        | test@shnu.edu.cn |
| <u>ک مغمد مع</u>                 |        | *****            |
| 去验证                              |        | □ (天内自动登录 客记数    |
| 什么是快速登录?                         | 帐号密码登录 | 요고               |
| 腾讯企业邮提供技术支持                      |        | 604(a):365       |

- 一. 邮件服务基础信息
  - 1. Web 端登录网址

# https://mail.shnu.edu.cn

注意:首次登录时,会提示进行"快捷登录验证",须使用邮件帐号密码验 证通过之后才能正常使用新的邮件系统。

#### 2. 邮箱帐号及密码

邮箱帐号 : < mailuser > @shnu.edu.cn(例 : test@shnu.edu.cn, 注意 : 客户端设置时*用户名需要填写完整的邮件地址*) 邮箱密码 : 原有邮件系统密码 (*仅支持强密码*,用户可提前访问 https://cas.shnu.edu.cn 确认密码强度)

#### 3. 客户端的配置

# 请新建电子邮件帐户后配置,切勿在原有帐户上修改配置,以免 本地已有邮件丢失。

- IMAP: imap.exmail.qq.com,使用SSL,端口号993
- POP3: pop.exmail.qq.com,使用SSL,端口号995
- SMTP: smtp.exmail.qq.com,使用SSL,端口号465(需勾选 发送服务器要求验证)

■ Exchange :ex.exmail.qq.com ,安全类型 SSL/TLS ,端口号 443

## 【 <u>点 击 查 看</u> 】: <u>PC 端 、 手 机 等 智 能 终 端 的 客 户 端 配 置</u>

(http://xxb.shnu.edu.cn/9f/1a/c176a696090/page.htm)

# 4. 邮箱容量

新教师邮件服务的邮箱容量无限制,支持自动扩容。普通邮件附大小为 50MB,同时提供发送单个不超过 2GB 的若干超大附件功能。

#### 二. 邮箱设置

在"邮箱设置"里,您可以对自己的邮箱进行各种设置。点击页面左上角的 "设置",即可进入邮件设置页面,默认显示"常规"页面。

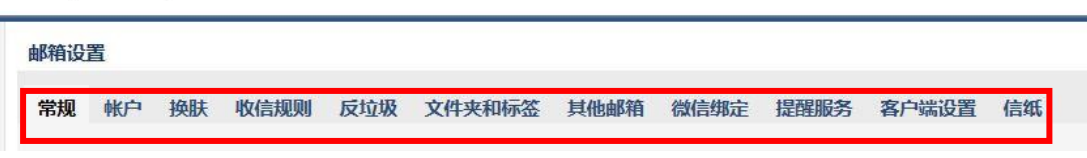

#### 1. 保存设置

在"常规"页面,可以设置邮箱的显示、个性签名、发信、回复/转发规则、 假期自动回复、云输入法设置等。入口:【设置】-【常规】。

在"反垃圾"页面,对黑白名单进行管理。如果您不希望收到某人的邮件, 可以把他地址加入黑名单。入口:【设置】-【反垃圾】。

在完成相关设置调整后,需要在页面下方点击"保存更改"按钮。

#### 2. 个性签名

在常规设置的个性签名中,可以添加个性签名,在编辑框中设计您的签名即 可;可以编辑二维码名片内容;选择邮件编辑时是否使用个性签名。

| 使用     | >Y性签名: | 英文 ▼ 添加个性签名                                 |  |
|--------|--------|---------------------------------------------|--|
|        |        | Yours sincerely                             |  |
|        |        | 编辑 删除                                       |  |
| 回复/转发时 |        |                                             |  |
|        | 回复时:   | <ul> <li>包含原文(推荐)</li> <li>不包含原文</li> </ul> |  |
| 保存更改   | 取消     |                                             |  |

# 三. 通讯录

您可以通过首页【通讯录】进入自己的联系人管理页面。

| 2 写信                                 | 个人地址本                |                           |                   |             |                                       |     |
|--------------------------------------|----------------------|---------------------------|-------------------|-------------|---------------------------------------|-----|
| <ul><li>● 收信</li><li>■ 通讯录</li></ul> | 所有联系人↓\$             |                           |                   | 添加联系人       | 添加邮件组 工具 👻                            |     |
| 收件箱(1)                               |                      | 邮箱                        | 工作部门              | 电话          | 联系组                                   |     |
|                                      |                      | liruobao@mail.snnu.edu.cn |                   |             |                                       |     |
| 1. 新建联系/                             | <b>`</b>             |                           |                   |             |                                       |     |
| (1). 在个人地址                           | 本页面,点                | 击"添加联系)                   | ("。               |             |                                       |     |
| (2). 编辑联系人                           | 信息后,单                | 击"保存信息"                   | 即可创建新             | 新联系人。       | )                                     |     |
| ▶ 写信                                 | 个人地址本                |                           |                   |             |                                       |     |
| <ul><li>● 收信</li><li>■ 通讯录</li></ul> | 所有联系人 💠              |                           |                   | 添加联系人       | 添加邮件组 工具 ▼                            |     |
| 收件箱(1)                               | □ 姓名                 | 邮箱                        | 工作部门              | 电话          | 联系组                                   |     |
|                                      |                      | liruobao@mail.shnu.edu.cn | 巴人士巴山             | 品作          |                                       |     |
|                                      |                      | 入通讯家进门                    | 守八或守正             | if架1F。      |                                       |     |
|                                      | 个人地址                 | 本                         |                   |             | 搜索                                    | 所有联 |
|                                      | 所有联系人                | •                         | 添加联系人             | 添加邮件组       |                                       |     |
|                                      | → 姓名                 | 邮箱                        | 工作部门              | 电话          | 导入其他邮箱联系人<br>导入联系人                    |     |
| ₩₩                                   | g_mylist             | g_mylist                  |                   |             | 导出联系人                                 |     |
| 内部公告                                 |                      |                           |                   |             | 合并联系人                                 |     |
| 早尚相(85)<br>已发送                       |                      |                           |                   |             | 智能提取联系人                               |     |
| 2. 新建邮件组                             | 8                    |                           |                   |             |                                       |     |
| (1). 在个人地址                           | 本页面,点                | 击"添加邮件组                   | 且"。               |             |                                       |     |
| (2). 填写邮件组                           | 名称后,单                | 击"+"或者添                   | 加已有联系             | 人进行应        | 战员添加即可。                               |     |
|                                      |                      |                           |                   |             |                                       |     |
| ● 收信                                 | 个人地址本<br>新有联系人 ▲     |                           |                   | 、大ho ff ぞ 人 | · 法 houde (什 4月                       |     |
| 通 通讯录                                | 川有軟余八 ♀              | 邮箱                        | 丁作部门              | 电话          | □ □ □ □ □ □ □ □ □ □ □ □ □ □ □ □ □ □ □ |     |
| 收件箱(1)<br>星标邮件 ★                     |                      | liruobao@mail.shnu.edu.cn | and A. Philip of  |             |                                       |     |
| 新建邮件组                                |                      |                           |                   |             |                                       |     |
| STIZERFTTSE                          |                      |                           |                   |             |                                       |     |
|                                      |                      |                           |                   |             |                                       |     |
| 创建邮件组,<br>邮件组并非标                     | 将常联系的好友汤<br>准的邮件地址,系 | 动到成员中,邮件组量<br>统会在发送邮件时自录  | 最多可添加200个动替换成邮件账号 | 成员。<br>异。   |                                       |     |
|                                      |                      |                           |                   |             |                                       |     |
| 邮件组名称                                | 9_2~14个字             |                           |                   |             |                                       |     |
| 成昌                                   | 成员邮箱地址               |                           |                   |             | +                                     |     |
| HALL!                                | NOCOCHPTENCIPIL      |                           |                   |             |                                       |     |
|                                      | 添加已有联系人              |                           |                   |             |                                       |     |

# 四. 自助查询功能

| 仕登录曲                                                                                     | 19相后的自贝团石上力或者下力,                                        |                                          |
|------------------------------------------------------------------------------------------|---------------------------------------------------------|------------------------------------------|
| D 上接师范大学<br>Shanghai Normal University                                                   | 李若宝⊲liruobao@mail.shnu.edu.cn><br>邮箱首页   设置 - 换肤   微信绑定 | 日期運用(1日35番級) 特別(中心) (返)                  |
| <ul> <li>∑ 写信</li> <li>◎ 收信</li> <li>③ 通讯录</li> <li>◎ 炒件箱(1)</li> <li>◎ 振振報件★</li> </ul> | <b>上午好,李若宝。</b><br>你有1封未读邮件<br>收件箱(1)                   | <b>liruobao(李若宝)</b><br>上海师范大学教职工/直属单位/信 |
| 内部公告                                                                                     | 邮箱推荐                                                    | 邮箱信息                                     |

| <ul> <li>✓ 写信</li> <li>◎ 收信</li> <li>通讯录</li> </ul>                    |              | 下午好, kongbaige。                                                                                                    |
|------------------------------------------------------------------------|--------------|----------------------------------------------------------------------------------------------------|
| 收件箱(2)<br>星标邮件 ★                                                       |              | 收件箱(2)                                                                                                    |
| 内部公告<br>草稿箱(1)<br>已发送<br>已删除<br>垃圾箱                                    | [清空]<br>[清空] | <ul> <li>▶ 相推存</li> <li>□ 日历提醒</li> <li>② 文件中转站</li> <li>□ 企业网盘</li> </ul>                                                                                 |
| 日 我的文件夹<br>田 会议文件来                                                     |              | 待办提醒                                                                                                    |
| 其他邮箱                                                                   |              | 明天早9点开会                                                                                                    |
| <ul> <li>         一 行办   日历<br/>在线文档<br/>记事本<br/>企业网盘      </li> </ul> |              | 记下未完成的事项,让待办与您一起工作。试试在左侧勾选完成本事项。<br>更新日记   移动设备   收发信设置   邮稿清理助手   自助查询 Outlook助手   意见反馈<br>由腾讯企业邮提供技术支持   © 1998 - 2019 Tencent Inc. All Rights Reserved. |

您可以自助查询多项内容,包括:帐户的登录、发信、收信、删信、举报、 其他邮箱管理、邮件搬家信息等。

| 登录查询      | 发信查询           | 收信查询 | 删信查询 | 举报查询 | 其他邮箱查询 | 搬家查询 |
|-----------|----------------|------|------|------|--------|------|
| 县:斤20王英王  | :23            |      |      |      |        |      |
| HULLOV/HX | иж             |      |      |      |        |      |
| 时间        | илж            | IP地址 | 参    | 考地点  |        | 登录方式 |
| 时间        | њ <del>ж</del> | IP地址 | Ť    | 考地点  |        | 登录方式 |

#### 五. 文件中转站

"文件中转站"提供大文件网络临时存储的服务。提供 32G 的存储容量,支持上传单个最大 2G 的文件,可以在网页上查看到文件的期限。 登录邮箱帐号后,在页面左侧点击"文件中转站",然后单击"上传文

件"即可。

| <ul> <li>✓ 写信</li> <li>④ 收信</li> <li>通讯录</li> </ul>                 | 中转文件 收藏文件 | t     | 上传到中转站 Q | <ul> <li>中转文件信息</li> <li>使用量:0M/32G</li> <li>左対距:30天</li> </ul> |
|---------------------------------------------------------------------|-----------|-------|----------|-----------------------------------------------------------------|
| 收件稿(1)<br>星标邮件★<br>内部公告<br>草标箱(10)<br>已发送<br>已删除 [清空]<br>垃圾箱        | 读         | 文件夹为空 |          |                                                                 |
| <ul> <li>田 我的文件夹<br/>其他邮箱</li> <li>田 标签</li> <li>待办   日历</li> </ul> |           |       |          | 您可同时上传多个文件、显示进<br>遼和斯点频传。                                       |
| 在线文档<br>记事本<br>企业网盘<br>文件中转站                                        |           |       |          |                                                                 |

# 六. 邮件收发 Tips

- 1. 邮件撤回
- (1). 仅支持撤回成员 24 小时内发往师大邮箱域的未读、已读邮件。
- (2). 点击首页->自助查询->发信查询,找到需要撤回的邮件,点击"撤回" 按钮;

|      |                                                                                                    |                                                                    |                                    | Q邮件全义搜索                |                |
|------|----------------------------------------------------------------------------------------------------|--------------------------------------------------------------------|------------------------------------|------------------------|----------------|
| 助查   | i询                                                                                                    |                                                                    |                                    |                        |                |
| 登录   | <b>造</b> 询 发信查询                                                                                                    | 收信查询 删信查                                                           | 询 举报查询                             | 其他邮箱查询                 | 搬家查询           |
| 赴近30 | 0天发信记录                                                                                                    |                                                                    |                                    |                        |                |
| 间    | 收件人                                                                                                    | 主题                                                                 |                                    | 投递状态                   | 操作             |
| 天    |                                                                                                    |                                                                    |                                    |                        |                |
| 中1   | :48 heveico                                                                                                    | 测试                                                                 |                                    | 投递成功                   | 撤回             |
| (3   | 3). 点击"确定<br><b>撤回邮件</b>                                                                                              | "按钮;                                                               |                                    |                        | ×              |
| (3   | 3). 点击"确定<br>撤回邮件<br>通行 确定<br>如果                                                                                      | "按钮;<br>注意回此邮件吗?<br>撤回成功,对方将只能                                     | 行到邮件的主题                            | 1,并得到已被撤回              | ×<br>的提示。      |
| (3   | 3). 点击 "确定<br>撤回邮件<br><b>确问 确句</b><br>如果<br>详细说明 :                                                                    | "按钮;<br>注 <b>撤回此邮件吗?</b><br>撤回成功,对方将只能                             | 看到邮件的主题                            | ,并得到已被撤回               | ×<br>的提示。      |
| (3   | <ol> <li>点击 "确定<br/>撤回邮件</li> <li>撤回邮件</li> <li>通知<br/>如果</li> <li>详细说明:</li> <li>1. 仅当</li> </ol>                    | "按钮;<br>注意回此邮件吗?<br>撤回成功,对方将只能                                     | <b>看到邮件的主题</b><br>10箱的邮件,不3        | ,并得到已被撤回<br>这持从其他邮箱撤回  | ×<br>的提示。      |
| (E)  | <ol> <li>点击 "确定<br/>撤回邮件</li> <li>通酬件</li> <li>通酬</li> <li>通知</li> <li>详细说明:</li> <li>1. 仅差</li> <li>2. 撤回</li> </ol> | "按钮;<br>注 <b>撤回此邮件吗?</b><br>撤回成功,对方将只能<br>试撤回发往腾讯企业的<br>赌果将通过系统邮件前 | <b>活到邮件的主题</b><br>W箱的邮件,不引<br>通知您。 | 9,并得到已被撤回<br>2持从其他邮箱撤回 | ×<br>的提示。<br>4 |

| 撤回邮件             | ×   |
|------------------|-----|
| ◇ 撤回操作已完成。       |     |
| test@shnu.edu.cn | 已撤回 |
|                  | 完成  |

- 2. 分别发送
- (1). 如果您想将同一封邮件发送给多个好友,但又希望对方看到收件人里只有自己的邮件地址,让每个人都感觉到是您单独发送的,那么可以使用"分别发送"。

| 普通          | 邮件            | 会议         | 邀请    |    |           |          |   |
|-------------|---------------|------------|-------|----|-----------|----------|---|
| 发送          | 定时发送          | 存草稿        | 关闭    |    |           |          |   |
|             | (Contraction) |            |       |    | 1.0.2012/ | A ST Y S |   |
| 收件人         | 、「天石市村公業」     | 法和成绩       | · 소미坦 | 9¥ |           |          |   |
| <u>→ 87</u> |               | - Manifuzi | 즈 기케& |    |           |          |   |
| 土型          | 《<br>《添加附     | 件   🔻 🤞    | 超大附件  |    | □ 文档      | 🙂 表情     | 7 |
| 正文          | 5             |            |       |    |           |          |   |
| -           |               |            |       |    |           |          |   |

(2). "分别发送"可以帮您快速的发送邮件给多个人,每个人收到的都是单独的"一对一"的邮件。

#### 3. 垃圾箱

(1). 点击 Web 首页左侧菜单"垃圾箱",可以查看到被判定为垃圾邮件的邮件列表,系统判定的垃圾邮件也会放在这里。

|         | and a second second second second second second second second second second second second second second second |
|---------|----------------------------------------------------------------------------------------------------|
| ∠ 写信    | 垃圾箱                                                                                                    |
| 业 收信    | 御庑删除 转发 举报 这不是垃圾邮件 全部标为已读 标记为 🗸 移动到 🗸                                                                          |
| 🙎 通讯录   | □□□□□□□□□□□□□□□□□□□□□□□□□□□□□□□□□□□□□                                                                          |
|         | (系统将自动清理超过 30 天的垃圾邮件)                                                                                          |
| 收件箱(1)  |                                                                                                    |
| 星标邮件 🍙  | 没有邮件                                                                                                    |
| 内部公告    |                                                                                                    |
| 草稿箱(85) | 洗闷, 全部 . 干 . 已凌 . 主凌                                                                                           |
| 已发送     |                                                                                                    |
| 已删除     | 初 成 删除 転发 単根 这不是垃圾邮件 全部标为已读 标记为 ✔ 移动到 ✔                                                                        |
| 拉场箱     |                                                                                                    |

- (2). 如果需要恢复错误判定的邮件,则选中该邮件后点击"移动到",选择 您想移动到目标位置,则该邮件将被转移到目标文件夹。或者点击"这 不是垃圾邮件",则邮件恢复到收件箱中。
- (3). 如果您认为该邮件**确实是垃圾邮件**,可以**点击"举报"**,并把发件人加入黑名单中。
- (4). 系统将自动清理超过 30 天的垃圾邮件。

#### 七. 日历提醒

在日历中可以新增日历和提醒,可根据您的需要,定时发出提醒邮件, 是您最体贴的时间管家,让您把握住每个重要时刻。多终端设置 Exchange 后,日历信息可以在多终端及时显示。

| 📝 写信                                                                        | + [          | ] [ 4   | 天   |    | ٩   | 201 | 9年4月 | •  | •    |    | 月          | Β           | 提醒   | Ξ, |
|-----------------------------------------------------------------------------|--------------|---------|-----|----|-----|-----|------|----|------|----|------------|-------------|------|----|
| ≥ 收信                                                                        | 星期日          |         | 星期一 |    | 星期二 |     | 星期三  |    | 星期四  |    | 星期五        |             | 星期六  | _  |
| ▶ 通用 录<br>收件箱(1)<br>星标邮件 ★                                                  | 3月31日        | 廿九      | 1   | 廿六 | 2   | 廿七  | 3    | 廿八 | 4    | 山九 | 5          | 三月          | 6    | 14 |
| 内部公告<br>草稿箱(10)<br>已发送<br>已删除 [清空]<br>垃圾箱                                   | 7            | 初三      | 8   | 初四 | 9   | 初五  | 10   | 初六 | 11   | 初七 | 12         | 初八          | 13   | 10 |
| 田 我的文件夹<br>其他邮箱<br>田 标签                                                     | 14           | 初十      | 15  | +  | 16  | +=  | 17   | +Ξ | 18   | 十四 | 19         | 十五          | 20   |    |
| <ul> <li>待力</li> <li>日历</li> <li>在线文档</li> <li>记事本</li> <li>企业网盘</li> </ul> | 21<br>• 工作会议 | +±<br>1 | 22  | 十八 | 23  | 十九  | 24   | _+ | 25   | ±  | 26<br>■ 测试 | 廿二<br>17:00 | 27   | 1  |
| 文件中转站                                                                       | 今天(4月2       | 8 廿四    | 29  | 廿五 | 30  | 廿六  | 5月1日 | 廿七 | 5月2日 | 廿八 | 5月3日       | 廿九          | 5月4日 |    |

日历展示:可按照月和日展示具体日历

# 1. 新增日历

可直接点击上方"+"号进行新建,也可以选择某一天日期内新建日历;

| ☑ 写信                                | + 0         | + D 9天 |     |    |          | 20 | 19年4月 | •    | 月日期              |        |    | 3 提醒        | 8 (¢ |
|-------------------------------------|-------------|--------|-----|----|----------|----|-------|------|------------------|--------|----|-------------|------|
| ▶ 收信                                | <b>邮</b> 项目 |        | 服期一 |    | 星明二      |    | 服明三   |      | 建制四              | 和同时王   |    | 基明六         |      |
| 回 通대家                               | 3月31日       | 廿五     | 1   | 北六 | 今天(4月2日) | Ψt | 3     | tt/L |                  |        |    |             | 307  |
| 收件箱(4)                              |             |        |     |    |          |    | 新建印件  |      | 记录你将要做的一件事       |        |    |             |      |
| 星标邮件 📩<br>内部公告                      |             |        |     |    |          |    |       |      | 时间: 2019年4月3日星期三 |        |    |             |      |
| 草稿箱<br>已发送                          | 7           | 7 初三 8 | 8   | 初四 | 9 初五     | 初五 | 10    | 初六   | 這躍: 同一天          | \$ 8:0 | 0  |             | 初九   |
| 已删除<br>垃圾箱                          |             |        |     |    |          |    |       |      | 完整编辑             |        |    | <b>建</b> 关闭 |      |
| 其他的權                                | 14          | 初十     | 15  | +  | 16       | += | 17    | +Ξ   | 18 +             | 四 19   | 十五 | 20          | 十六   |
| 待办   <mark>日历</mark><br>在线文档<br>记事本 |             |        |     |    |          |    |       |      |                  |        |    |             |      |
| 企业网盘<br>文件中转站                       | 21          | +t     | 22  | 十八 | 23       | 十九 | 24    | =+   | 25 ti            | - 26   | ΨΞ | 27          | ₩Ξ   |

## 2. 日历提醒

点击右上角"提醒"可直接编辑提醒事项,此事项将直接在日历中展现。

| + 0  | 提醒                                                            |   | 月日 | 提醒 | \$ |
|------|---------------------------------------------------------------|---|----|----|----|
| 提圖时间 | 新建事件                                                          | × |    |    |    |
|      | 接下来,你有什么安排?<br>时间: 2019年4月2日 星期二<br>提醒: 播定时间 ◆ 8:00 2019年4月3日 |   |    |    |    |
|      | 完整编辑 後近 关闭                                                    | Ð |    |    |    |

点击设置按钮,可设置日历提醒:通过邮件准时为你提醒,不错过任何重要时刻。

提醒: 🗹 邮件提醒 (将提醒内容通过邮件发送到邮箱)

微信提醒(您的邮箱帐号未绑定微信,绑定微信»»)。

针对您创建的所有提醒事项,建议您至少勾选一项。

#### 3. 日历共享

点击设置按钮,进入日历设置页面,点击添加日历;

|                   |              | 设置          |  |
|-------------------|--------------|-------------|--|
| 05: 0220          |              | <b>1</b> .2 |  |
| AtcB/5            | <b>添加日</b> 5 | XWEEK       |  |
|                   | 日近88:        |             |  |
| 9λ: BλGoogleElifi |              | RCH RCH     |  |

共享日历:可将日历共享到其他同事帐号中,共享日历后被共享者日历中也将展示共享者的日历事项。